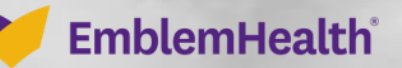

Quick Reference Guide (QRG)

This quick reference guide (QRG) will provide an overview of the account migration process for our portal users who are setting up their first account. See separate QRG for instructions on migrating other accounts and linking them to the one you have set up using these instructions.

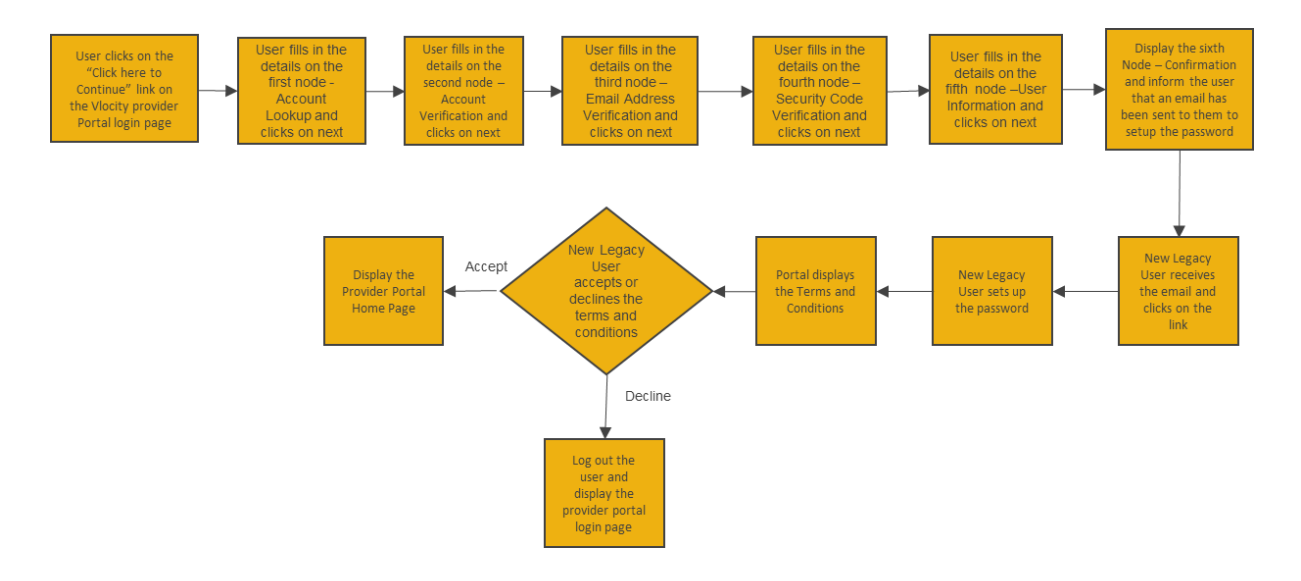

Purpose: Account Migration Process for the First Account Being Transitioned.

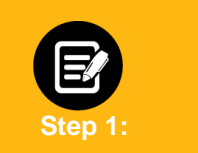

- 1. Go to **EmblemHealth Provider Portal Sign-in webpage**. The Login Screen will display.
- 2. Click, "click here to continue."

| Image: Control of the control of the con |
|----------------------------------------------------------------------------------------------------|
| Legal Information   Nondiscrimination Policy   Digital Services Privacy Policy and Terms of Use   Accessibility Statement   Privacy Policy com Emborrievable Al Regis Resorved.                                                                                                    |

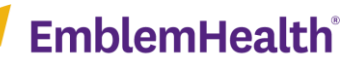

| Step 2:             | The <b>Account Lookup</b> page will display.<br>1. Enter <b>Username</b> and <b>Tax ID Number</b> .<br>2. Click <b>Next</b> .                                                                          |
|---------------------|----------------------------------------------------------------------------------------------------|
| O<br>Account Lookup | PORTAL USER REGISTRATION                                                                                                    |
|                     | Username *       Tax ID Number *         johnsmith@gmail.com       061137531                                                                                                    |
|                     | Having trouble? View our quick guide.<br>Next<br>Cancel                                                                                                    |
| Step 3:             | <ol> <li>The Account Verification page will display.</li> <li>Answer the security question associated with the account.<br/>Note: Examples can be a question or a pin.</li> <li>Click Next.</li> </ol> |
| •                   | O                                                                                                    |
|                     | PORTAL USER REGISTRATION<br>Account Verification<br>Please enter the answer to your security question or your pin below to verify your account.                                                        |
|                     | What's your maiden name? * Having trouble? <u>View our quick guide</u> . Previous Next                                                                                                    |

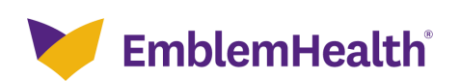

| F<br>tl | Provider Porta<br>he First Acco | al – Existing User Moving over<br>unt                                                                                                    |
|---------|---------------------------------|----------------------------------------------------------------------------------------------------|
|         | •                               | Account Verification PORTAL USER REGISTRATION ACCOUNT Verification Please enter the answer to your security question or your pin below to verify your account. Enter your Pin *                                                                                       |
|         |                                 | Having trouble? <u>View our quick guide</u> . Previous Next Cancel                                                                                                    |
|         | Step 4:                         | <ol> <li>The Email Address Verification page will display.</li> <li>Enter Email and Verify Email sections.<br/>Note: Email must be in proper format or an error will display.</li> <li>Click Next.</li> </ol>                                                         |
|         | 0                               | Email Address Verification  PORTAL USER REGISTRATION  Email Address Verification  We need to look up your information before you begin. Enter your Tax ID number, and the registration code sent to the primary contact on your account; then click Next to continue. |
|         |                                 | Ernail * Verify Email *<br>nrossi@emblemhealth.com<br>Please enter your email in the proper format.                                                                                                    |
|         |                                 | Having trouble? <u>View our quick guide</u> . Previous Next Cancel                                                                                                    |

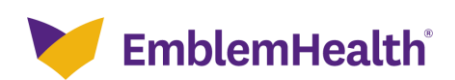

| <ol> <li>A Verification code will be sent to your email.</li> <li>Enter the Verification Code.<br/>Note: If email is incorrect, click previous button enter a new email address, and then click Request New Code.</li> <li>Click Next.</li> </ol> |
|----------------------------------------------------------------------------------------------------|
|                                                                                                    |
|                                                                                                    |
| mblemHealth <sup>®</sup> May 18, 2021                                                                                                    |
|                                                                                                    |
|                                                                                                    |
| e your registration for a new provider portal user account with EmblemHealth enter the verification code below to confirm                                                                                                    |
| to this email address.                                                                                                    |
| code: 12323                                                                                                    |
| recognize this request, someone may have used your email address by mistake. You can safely ignore this email.                                                                                                    |
| lth.                                                                                                    |
| HIPAA compliance, please do not share your username or password with anyone.                                                                                                    |
| lemHealth   55 water st   New York, NY 10004   Privacy Policy.                                                                                                    |
|                                                                                                    |
| • • • •                                                                                                    |
| Email Address Verification                                                                                                    |
|                                                                                                    |
| Fmail Address Verification                                                                                                    |
| We've sent a code to your email address <b>nrossi@emblemhealth.com</b> ; please enter it below. If you                                                                                                    |
| don't see the email, check your spam folder where automated messages sometimes filter.                                                                                                    |
| Verification Code *                                                                                                    |
| 11274                                                                                                    |
| If you've entered an incorrect email address, you can                                                                                                    |
| go back and change it; or you can request a new code.                                                                                                    |
|                                                                                                    |
|                                                                                                    |

Next

Previous

Cancel

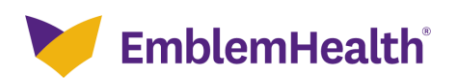

| Step 6: | <ol> <li>Once Verified, the User Information page will display.<br/>Note: User information will be pre-populated but can be edited.</li> <li>Click Next.<br/>Note: If email address is already in use, a popup will display to Go Back and re-enter a new email address.</li> </ol> |
|---------|----------------------------------------------------------------------------------------------------|
|         | e e e e e e e e e e e e e e e e e e e                                                                                                    |
|         | User Information                                                                                                    |
|         |                                                                                                    |
|         |                                                                                                    |
|         | PORTAL USER REGISTRATION                                                                                                    |
|         | User Information                                                                                                    |
|         | Complete the details below and click Next to continue. All fields with an asterisk * are required                                                                                                    |
|         | complete the details below and then went to continue. All news with an ascense are required.                                                                                                    |
|         |                                                                                                    |
|         | First Name * Last Name *                                                                                                    |
|         | Amanda Middle Name Martinez                                                                                                    |
|         | Mahila                                                                                                    |
|         | (773)123-4567                                                                                                    |
|         |                                                                                                    |
|         |                                                                                                    |
|         | Choose a username that is unique and in the form of an email address(example: name@website.com), including the dot (.) and the @ symbol.                                                                                                    |
|         |                                                                                                    |
|         | Username *                                                                                                    |
|         | martina6@mskcc.org                                                                                                    |
|         |                                                                                                    |
|         | Please enter your office address. If you work out of multiple locations, please enter the primary location address                                                                                                    |
|         | primary volation address.                                                                                                    |
|         | Street *                                                                                                    |
|         | 160 Water St                                                                                                    |
|         |                                                                                                    |
|         | City * State/Province * New York                                                                                                    |
|         |                                                                                                    |
|         | Zip Code * Office Number *                                                                                                    |
|         | 10038 (773) 232-4560                                                                                                    |
|         |                                                                                                    |
|         |                                                                                                    |
|         | ( Previous ) Next                                                                                                    |
|         |                                                                                                    |
|         | Cancel                                                                                                    |

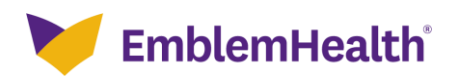

| •               | •                                                                               | User Information                                    |    |
|-----------------|---------------------------------------------------------------------------------|-----------------------------------------------------|----|
| _               | PORTAL USER RE                                                                  | GISTRATION                                          |    |
| Wa              | arning                                                                          |                                                     |    |
|                 | This email address is already bein and enter a new email address.               | ng used. Click the button to go back                |    |
|                 | Go Ba                                                                           | ck                                                  |    |
| Choos<br>the do | e a username that is unique and in the form of an o<br>ot (.) and the @ symbol. | email address(example: name@website.com), including | \$ |
| Userr<br>marti  | name *<br>ina6@mskcc.org                                                        |                                                     |    |
| Pleas<br>prim   | se enter your office address. If you work ou<br>ary location address.           | t of multiple locations, please enter the           |    |
| Stree<br>160 V  | t *<br>Vater St                                                                 |                                                     |    |
| City *<br>New   | York                                                                            | State/Province *<br>New York                        |    |
| Zip C<br>10031  | ode *<br>8                                                                      | Office Number *<br>(773) 232-4560                   |    |
|                 | Previous                                                                        | Next                                                |    |
|                 | Cance                                                                           | el c                                                |    |

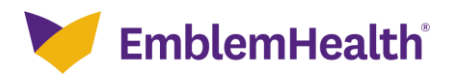

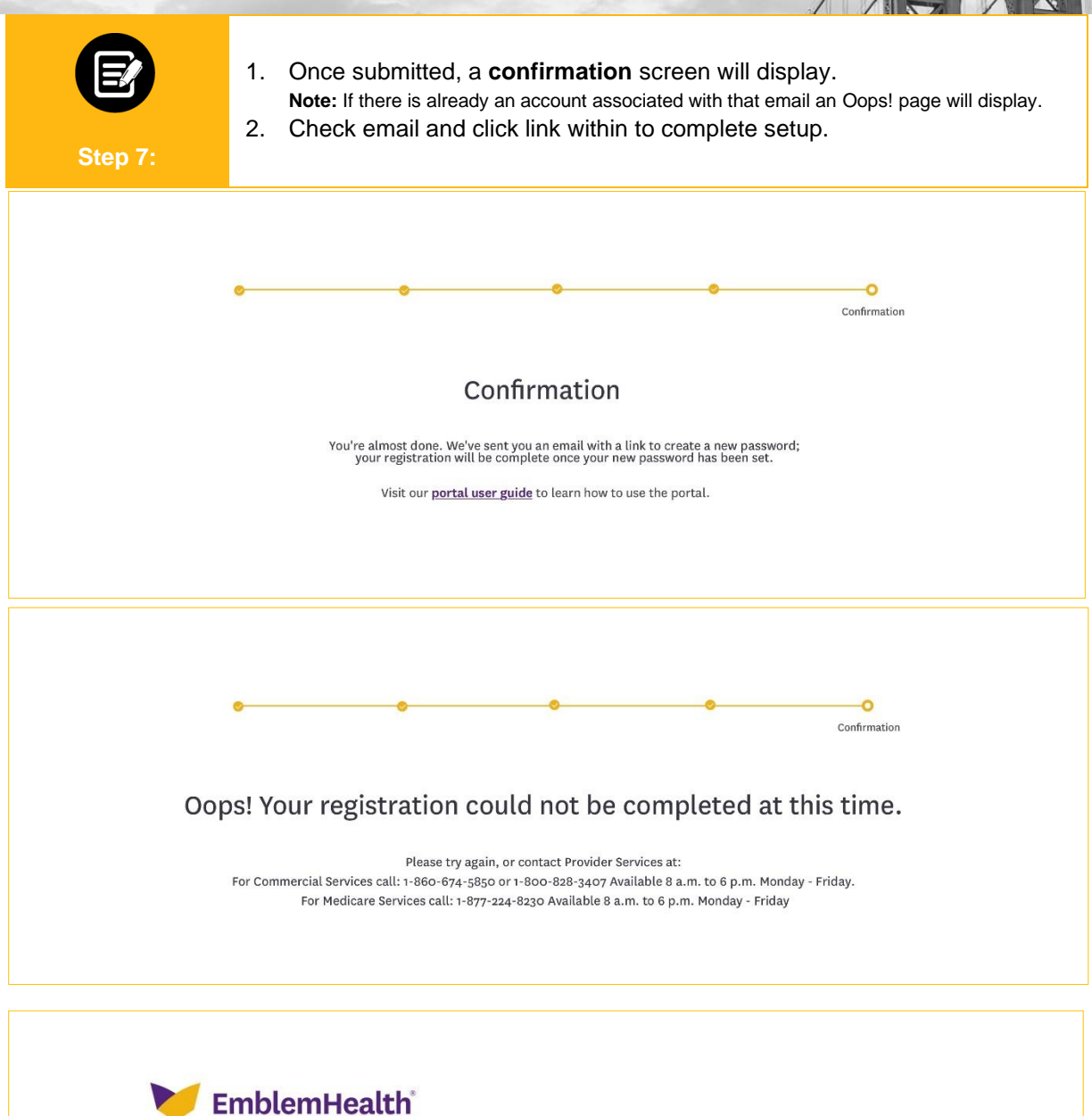

 EmblemHealth

 Year Buth,

 Welcome to the EmblemHealth Provider Portal. Your new portal user account been setup with the same access you had in your previous one. You just need to create a password before you can sign in.

 Your username is RSGoneh@connecticare.com.

 Create your password

 Once you're signed in, you will be able to check member eligibility and access any other functions that are enabled for your role or user type

 Refer to <u>our quick guide</u> for help on merging accounts or <u>view the training section</u> of our website.

 Thank you for your partnership in caring for our members.

 EmblemHealth

 To maintain HIPAA compliance, please do not share your username or password with anyone.

 If you don't recognize this request, call EmblemHealth Provider Services at (866) 447-9477, from 8 a.m. to 6 p.m., Monday to Friday.

 @ 201EnblemHealth | 55 water st | New York, NY 10004 | <u>Privacy Policy</u>.

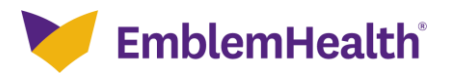

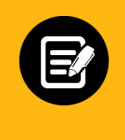

- 1. Change Password.
- 2. Accept terms and conditions and click Next.
- 3. Once done, the user will be signed into the portal.

#### Step 8

| Enter a | new password for gahanatest@hcg.com. Make |
|---------|-------------------------------------------|
| sure to | include at least:                         |
| 0       | 8 characters                              |
| Also in | clude at least 3 of the following:        |
| 0       | 1 uppercase letter                        |
| 0       | 1 lowercase letter                        |
| 0       | 1 number                                  |
| 0       | 1 special character 🚯                     |
| * New   | Password                                  |
|         |                                           |

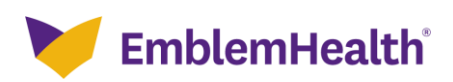

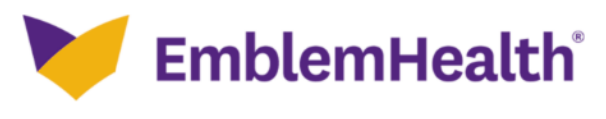

#### Provider Portal

#### Digital Services Privacy Policy and Terms of Use

Effective Date: May 10, 2019

Thank you for visiting a website, mobile application, or digital property (collectively known as "the Services" or "the Site") of the EmblemHealth family of companies. The EmblemHealth family of companies (hereby referred to as "EmblemHealth") includes the EmblemHealth Enterprise and its subsidiaries including, but not limited to, ConnectiCare and AdvantageCare Physicians.

It is our policy to protect your information and use it the right way. Please read the following to learn more about our Digital Services Privacy Policy and Terms of Use ("the Policy").

By using or accessing the Services in any manner, regardless of whether you register or create an Account through the Services, you acknowledge that you accept the practices and policies outlined in this Policy, and you hereby consent that we will collect, use, and share your information in the following ways.

#### Changes to this Privacy Policy

EmblemHealth may change this Policy from time to time. When material updates are made, the Policy version date will also be updated to reflect that a revision occurred, and we will alert you to changes by placing a notice on the Site, by sending you an email or by some other means. We encourage you to periodically re-read this Policy to see if there have been any changes that may affect you. A user is bound by any changes to the Policy when you use the Site or Services after such changes have been first posted. This Policy is not intended to and does not create any contractual or other legal rights in or on behalf of any party.

#### Contact Us

To find out how to reach us, use the Contact Us section of our website.

Accept and continue
 Decline and exit

Next

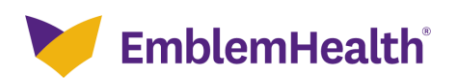

🔰 EmblemHealth e Lucy Livingston ∨ Member Management 🗸 Preauthorization 🗸 Dental Pre-Determination 🗸 Provider Profile 🛛 More 🗸 Home Welcome to the EmblemHealth Provider Portal Verify member eligibility, submit and view preauthorizations, referrals, claims, payments, and more. Updates and Reminders July 2020 In The Know News Feed for provider August 2020 In The Know< Read More Read More Read More .... Take Action Q Q Ð Q Check Member Search Claim/ Create Claim Search EOP Eligibility Payment Status Q 0 Q Q Preauthorization Check Tool Search Preauthorization Create Preauthorization Search Referral Ð 0 C Create Referral Create ER Notification View Lab Results Interactive Reporting Applications C ď ď Risk Adjustment (Collabor8 Program) **Provider Incentive** QLIK Program News and Press Releases EmblemHealth study finds EmblemHealth Study Finds EmblemHealth Hosts Back to Read More Read More Read More language matters when School and Healthy Food New Yorkers Overall More Likely to Seek Flu Vaccine communicating about Giveaway Events Across the COVID-19 vaccinations. This Year Amid COVID-19 Bronx ....

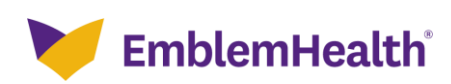

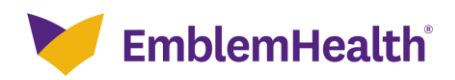

# Thank You